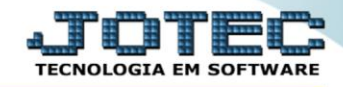

## GERA RELATÓRIO DE PROVISÃO DE 13º SALÁRIO FPREMPO13

♦ <u>Explicação</u>: Relaciona o valor a pagar do 13º salário dos funcionários.

## > Para realizar essa operação acesse o módulo: Folha de Pagamento.

| Menu Geral - JOTEC - 0000096.00 - 1127 - Mozilla Firefox                    |                            |                     |                 |                  |                                                                                           |
|-----------------------------------------------------------------------------|----------------------------|---------------------|-----------------|------------------|-------------------------------------------------------------------------------------------|
| Suporte Eletrônico                                                          |                            |                     |                 |                  |                                                                                           |
| Sistemas<br>Faturamento<br>Serviços<br>O                                    | Faturamento                | Serviços            | CRM - SAC       | Telemarketing    | A c e s s o R á p i d o     Centro de Custo     Orçamento     Centro de custos            |
| Telemarketing O<br>EDI O<br>Mala Direta O                                   | Mala Direta                | Estoque             | Compras         | ELPR             | Balancete centro de custos<br>Conta de ratelo<br>Contabilidade<br>Lancamentos             |
| Estoque O<br>Compras O<br>ELPR O<br>Producão                                | Produção                   | Gerenc. de projetos | Contas a Pagar  | Contas a Receber | Orçamentos<br>Orçamento x realizado<br>Lançamento padrão<br>Parâmetros validador contábil |
| Gerenc. de projetos O<br>Contas a Pagar O<br>Contas a Receber O<br>Banços O | Bancos                     | Fluxo de Caixa      | Centro de Custo | Exportador       | ELPR<br>Gera NF-E<br>Entradas<br>Estoque                                                  |
| Fluxo de Caixa<br>Centro de Custo<br>Exportador<br>Coster                   | Gestor                     | Importador          | Auditor         | Filiais          | Produtos mais movimentados<br>Fiscal<br>Empresa<br>IRPJ/CSLL                              |
| Importador O<br>Auditor O<br>Filiais O                                      | Estatísticas &<br>Gráficos | Fiscal              | Contabilidade   | Diário Auxiliar  | Apuração de ICMS livro<br>Gera relatório de entradas                                      |
| Fiscal O<br>Contabilidade O<br>Diário Auxiliar                              | Ativo Fixo                 | Folha de Pagamento  |                 |                  | Administração                                                                             |
| SUPORTE JOTEC                                                               |                            | TECNICO             | 29/09/2015      | MATRIZ           | Sair .                                                                                    |

## > Em seguida acesse: *R.Gerenciais* > *Provisão 13º Salário*.

| Menu da Folha de Pagamento - JOTEC - jtfpme01 - 0000071.00                                                                                                    | - Mozilla Firefox                                                                                                    |                       |                   |                        |          |            |                |            | _ <b>D</b> _X |  |
|----------------------------------------------------------------------------------------------------|----------------------------------------------------------------------------------------------------|-----------------------|-------------------|------------------------|----------|------------|----------------|------------|---------------|--|
| 172161.28/cgi-bin/jftpme01.exe?PROG=jotec      Suporte Eletrônico                                                                                                    |                                                                                                    |                       |                   |                        |          |            |                | ŧ          |               |  |
| Sistemas                                                                                                    | <u>A</u> rquivos                                                                                                    | A <u>t</u> ualizações | <u>C</u> onsultas | R.Mensais              | R.Anuais | R.Gerencia | ais            |            | FOLHA         |  |
| Faturamento       •         Serviços       •         CRM - SAC       •         Telemarketing       •         Mala Direta       •         Estoque       •         Compras       •         ELPR       •         Produção       • | io       Gera relatório p/funcionários         c       Gera rel.p/ficha financeira         c       Cargos/Custos         ing       Previsão de Férias         o       Previsão de Férias         o       Provisão 13º Salário         o       Adm, Dem, Atast, transf. e Ativos         o       Faixas Etárias Funcionários |                       |                   |                        |          |            |                |            |               |  |
|                                                                                                    |                                                                                                    | U-Fu                  | ncionários        |                        | I-Ficl   | na mensal  |                | L-Rescisão |               |  |
| 💽 Suporte eletrônico                                                                                                    | 0-Cá                                                                                                    | ilculo folha          |                   | S-Retorna sit. folha   |          |            | F-Menu Inicial |            |               |  |
| Melhorando sua empresa                                                                                                    | Q-Fecha                                                                                                    | quinz/mensa           | al 📃 📃            | N-Cálculo adiantamento |          | to         |                |            |               |  |
|                                                                                                    | P-Folha E-Féria                                                                                                    |                       |                   |                        |          | érias      |                |            |               |  |
| SUPORTE JOTEC                                                                                                    |                                                                                                    |                       | TECNICO           | ) 08                   | /10/2015 |            | MATRIZ         |            |               |  |

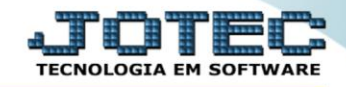

- Já com a tela de "Provisão de 13° salário", Informe o (1)Depto/Setor/Seção "iniciais e finais" a serem considerados no relatório.
- Selecione a opção de (2)*Não imprimir "Pró-labore"* e *"Autônomo"*, caso não queira imprimir.
- Informe no campo (3)Provisão até o mês, o mês até o qual será considerado o calculo.
- > Informe no campo (4)% encargos, a porcentagem de encargos que incidem sobre o 13° salário.
- Selecione dentre as (5)Opções ("<u>Pula página a cada depto</u>", "<u>Totais por depto/setor/seção</u>", "<u>Imprime apenas</u> <u>totais</u>" e "<u>Sugere % de encargos</u>") a que melhor se adéqua na emissão do relatório desejado.
- > Clique no ícone do "Impressora" para emitir o relatório desejado.

| 😉 Provisão do 13º salário - JOTEC - jtfple74 - 0000029.00 - Mozilla Fire | efox                                                                                                    |
|--------------------------------------------------------------------------|----------------------------------------------------------------------------------------------------|
| 🔲 🔿 172.16.1.28/cgi-bin/jtfple74.exe                                     |                                                                                                    |
| 1                                                                        | <ul> <li>Depto/Setor/Seção</li> <li>Inicial 000/000</li> <li>Final 999/99999</li> <li>Não imprimir</li> <li>Pró-labore</li> <li>Autônomo</li> <li>Provisão até o mês 09</li> <li>4</li> <li>% encargos</li> <li>Pula página a cada depto.</li> <li>Pula página a cada depto.</li> <li>Totais por depto/setor/seção</li> <li>Imprime apenas totais</li> <li>Sugere % de encargos</li> <li>Linhas por página 55</li> </ul> |

> Selecione a opção: Gráfica Normal – PDF com Logotipo e clique na Impressora.

| 172161 28/cai bin/ittenet6 ava                                              |  |
|-----------------------------------------------------------------------------|--|
| / S 1/2.10.1.20/ CgP-bin/jumie40.exe                                        |  |
|                                                                             |  |
| Via de impressão                                                            |  |
| Local     Servidor (Cups)                                                   |  |
| Configurações de impressão                                                  |  |
| 🔘 visualização (o browser assume o controle da impressão)                   |  |
| 🔘 gráfica normal - PDF com Logotipo Baixa arquivo texto                     |  |
| 🔘 caractere normal (para impressoras matriciais e laser)                    |  |
| <ul> <li>caractere reduzido (apenas para impressoras matriciais)</li> </ul> |  |
| Selecione a impressora desejada:                                            |  |
|                                                                             |  |
|                                                                             |  |

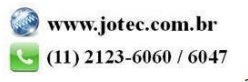

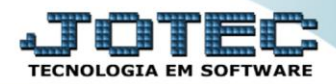

## > Será aberta a tela do relatório desejado.

| 🕹 10035695.pdf - I | Mozilla  | Firefox |                           |                                                                                                    |             |           |          |      |           |          |           |    |   |   | - 0 | x |
|--------------------|----------|---------|---------------------------|----------------------------------------------------------------------------------------------------|-------------|-----------|----------|------|-----------|----------|-----------|----|---|---|-----|---|
| 🛞 172.16.1.28/file | es/10035 | 695.pdf |                           |                                                                                                    |             |           |          |      |           |          |           |    |   |   |     |   |
| • t                | •        | Página: | 1 de 2                    |                                                                                                    | -           | -   + [   | 75%      | ÷    |           |          |           | 55 | 0 | Ľ |     | » |
|                    |          |         | Suporte Eletrônico        | SUPORTE JOTEC JTFPLE74 15/10/2015 10:04 PAGINA: 1 de 2<br>Suporte Eletrônico<br>PROVISAO PARA 13. SALARIO ATE O MES 09 |             |           |          |      |           |          |           |    |   |   |     |   |
|                    |          | CO D.   | NOME                      | ADMISSAO                                                                                                    | NR.<br>Avos | VALOR 13  | VARIAVEB |      | PROVISAO  | ENCARGOS | TOTAL     |    |   |   |     |   |
|                    |          | 00138   | FRANCISCO AUGUSTO DE      | 030,000                                                                                                    | 9           | 1 225 9 1 | 0.00     | 000  | 1235.91   | 000      | 1235.9    |    |   |   |     |   |
|                    |          | 00288   | JOSEAUGUSTO DEO LIVEIRA   | 01/11/02                                                                                                    | 9           | 2.368.77  | 0,00     | 0.00 | 2.388.77  | 000      | 2,368,71  |    |   |   |     |   |
|                    |          | 00037   | SEVERING ANTONIO DA SILVA | 140597                                                                                                    | 9           | 1.192,13  | 0,00     | 0,00 | 1.192,13  | 000      | 1.192,13  |    |   |   |     |   |
|                    |          | 00573   | MARCIELO PEDIRO DA SILVA  | 01/10/13                                                                                                    | 9           | 1.012,50  | 0,00     | 0,00 | 1.0 12,50 | 000      | 1.012,50  |    |   |   |     |   |
|                    |          | 002+1   | PAULO O LIVEIRA DE PAULA  | 040202                                                                                                    | 9           | 1.226,91  | 0,00     | 0,00 | 1.235,91  | 000      | 1.235,91  |    |   |   |     |   |
|                    |          | 00563   | CARLOS JO SE DE PONTES    | 11/03/13                                                                                                    | 9           | 775,20    | 0,00     | 0,00 | 775,20    | 0,00     | 775,20    |    |   |   |     |   |
|                    |          | 003+1   | JOSELUEDACOSTA            | 060803                                                                                                    | 9           | 1.297,50  | 0,00     | 0,00 | 1.297,50  | 0,00     | 1.297,50  |    |   |   |     |   |
|                    |          | 00402   | JOSENILDO DACOSTA SILVA   | 17/10/05                                                                                                    | 9           | 1.297,50  | 0,00     | 0,00 | 1.297,50  | 0,00     | 1.297,50  |    |   |   |     |   |
|                    |          | 00249   | APARECIDO FRANCISCO DE    | 180302                                                                                                    | 9           | 1.831,90  | 0,00     | 0,00 | 1.831,50  | 0,00     | 1.831,90  |    |   |   |     |   |
|                    |          | 00237   | FLAVIO AFONED DOSEANTO S  | 1410/02                                                                                                    | 9           | 910,61    | 0,00     | 0,00 | 910,61    | 0,00     | 910,61    |    |   |   |     |   |
|                    |          | 003 19  | PASCHOAL CORREA BERGAMO   | 010403                                                                                                    | 9           | 1.437,18  | 0,00     | 0,00 | 1.437,18  | 0,00     | 1.437,18  |    |   |   |     |   |
|                    |          | 00265   | PEDRO COSIMO DA SILVA     | 030602                                                                                                    | 9           | 1.131,57  | 0,00     | 0,00 | 1.131,57  | 000      | 1.131,57  |    |   |   |     |   |
|                    |          | 00423   | RONALDO LUISDA SILVA      | 13/11/06                                                                                                    | 9           | 1.087,50  | 0,0      | 0,00 | 1.087 ,50 | 0,00     | 1.067 ,50 |    |   |   |     |   |
|                    |          | 00284   | DAMIAO FERRERACOSTA       | 01/10/02                                                                                                    | 9           | 2.2+8,88  | 0,0      | 0,00 | 2248,88   | 0,00     | 2246,88   |    |   |   |     |   |
|                    |          | 00224   | EVALDO RODRIGUESDASLVA    | 140501                                                                                                    | 9           | 840,51    | 0,0      | 0,00 | 840,51    | 0,00     | 80,5      |    |   |   |     |   |
|                    |          | 00172   | MANAGERS DO CARMO         | 2006/00                                                                                                    | 9           | 1.117,31  | 0,00     | 0,00 | 1.117,31  | 0,00     | 1.117,31  |    |   |   |     |   |
|                    |          | 00385   | G UKIMAR CILVA ALVES      | 010605                                                                                                    | 9           | 505,44    | 0,00     | 0,00 | 936,44    | 0,00     | 935,44    |    |   |   |     |   |
|                    |          | 00962   | MARCOSRODRIGUESDE         | 13/02/13                                                                                                    | 9           | 77 5,20   | 0,00     | 0,00 | 775,30    | 0,00     | 775,20    |    |   |   |     |   |
|                    |          | 00410   | ROBERTO BELO DACILVA      | 130306                                                                                                    | 9           | 1.117,31  | 0,00     | 0,00 | 1.117,31  | 0,00     | 1.117,31  |    |   |   |     |   |
|                    |          | 00435   | VILANEIDE PERERA DAGILVA  | 09/12/10                                                                                                    | 9           | 77 5, 17  | 0,00     | 0,00 | 775,17    | 000      | 775,17    |    |   |   |     | - |
|                    |          |         |                           |                                                                                                    |             |           |          |      |           |          |           |    |   |   |     |   |

Para maiores informações consulte o: Suporte Eletrônico.

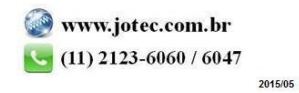